| Student and Par        | ent Sign In                  |         |
|------------------------|------------------------------|---------|
| Sign In Create Account |                              |         |
| Select Language        | English                      | ~       |
| Username               | 1                            |         |
| Password               |                              |         |
|                        | Forgot Username or Password? |         |
|                        |                              | Sign li |

All trademarks are either owned or licensed by PowerSchool Group LLC and/or its affiliates.

1. Logon using your power school logon. If you don't have a logon follow the directions regarding <u>Video</u> <u>Instructions on how to create a PowerSchool Parent Account</u>.

| Powers                                          | School         | Welcome, Donald                                                                                          | I Duck   HR: Tech123, Com | nm. Service Hrs: 0, Total Credits: 0.00, Rank: N | lot Ranked Out of Not Ranked Unweighted                 | GPA:   Help   Sign Out               |
|-------------------------------------------------|----------------|----------------------------------------------------------------------------------------------------|---------------------------|--------------------------------------------------|---------------------------------------------------------|--------------------------------------|
| Dewey Huey Lou                                  | лie            |                                                                                                    |                           |                                                  |                                                         | ف ! غ ک                              |
| Navigation                                      | School Forms   | Teacher Forms                                                                                            |                           |                                                  |                                                         |                                      |
| Grades and<br>Attendance                        | Form Listing   | for Leghorn, Dewey                                                                                       |                           |                                                  |                                                         | Ecollect                             |
| Grade<br>History                                | 5              |                                                                                                    |                           |                                                  |                                                         |                                      |
| Attendance<br>History                           |                |                                                                                                    |                           |                                                  |                                                         | Ecollect Parent Preferences          |
| Email<br>Notification                           | Ecollect Forms |                                                                                                    |                           |                                                  |                                                         |                                      |
| Teacher<br>Comments                             |                |                                                                                                    |                           | Search forms                                     |                                                         |                                      |
| E Ecollect<br>Forms                             | General        |                                                                                                    |                           |                                                  |                                                         |                                      |
| E Student<br>Support                            | Status         | Form Name                                                                                                | Form Description          | Category                                         |                                                         | Last Entry                           |
| School<br>Bulletin                              | 🟉 Empty        | Contact Information Update Form                                                                          |                           | General                                          |                                                         |                                      |
| Class<br>Registration                           | 🟉 Empty        | Contact Information Update Form / Formulario de actualizacion<br>de informacion de contacto (En Espanol) | 1                         | General                                          |                                                         |                                      |
| Calendars                                       |                |                                                                                                    |                           |                                                  |                                                         |                                      |
| School<br>Information                           |                |                                                                                                    |                           |                                                  |                                                         |                                      |
| Account<br>Preferences                          |                |                                                                                                    |                           |                                                  |                                                         |                                      |
| Schoolnet<br>Test Results                       | Legend         |                                                                                                    |                           |                                                  |                                                         |                                      |
|                                                 | Icons 🟉 - Form | Empty 🍺 - Form Approved / Populated 🍃 - Form Not Appro                                                   | ved 🍃 - Form Rejected     |                                                  |                                                         |                                      |
| Content was<br>blocked<br>because it<br>was not |                |                                                                                                    |                           |                                                  |                                                         |                                      |
| signed by a                                     |                |                                                                                                    |                           | Ecc                                              | ellect - Copyright© 2017 AccelaSchool, LLC or its affil | iate(s). All rights reserved. v4.2.0 |

2. Once your logged in then click on the Ecollect form link on the left then under form name choose Contact Information Update Form. Both are highlighted above.

| PowerSe                  | chool                                                                                                    |                        |                       |                                      |                | 177127 (1793) 2000 (1795) 2000 (1795) |                             |
|--------------------------|----------------------------------------------------------------------------------------------------|------------------------|-----------------------|--------------------------------------|----------------|---------------------------------------|-----------------------------|
| Deway Huey Louis         | 9                                                                                                    |                        |                       |                                      |                |                                       | 4 A I                       |
| Navigation               |                                                                                                    |                        |                       |                                      |                |                                       | Ecollect Parent Preferences |
| Grades and<br>Attendance | Contact Information Update Form Contact Information Update Form / Formulario de actualid                                                                                                  | acion de informácion - | de contacto (En Espan | 50                                   |                |                                       |                             |
| Grade History            |                                                                                                    |                        | Them are no o         | ensity a supromeas to this form      |                |                                       |                             |
| Attendance<br>History    |                                                                                                    |                        | There are no p        |                                      |                |                                       |                             |
| Email<br>Notification    | Ecollect Contact Information Update Form                                                                                                    |                        |                       |                                      |                |                                       |                             |
| Teacher<br>Comments      | Current Mailing Address on file 500 North Broad Street Elizabeth NJ 07208                                                                                                    |                        |                       |                                      |                |                                       |                             |
| Ecollect Forms           |                                                                                                    | Please provide         | Floor or apartment    | number if not shown on address above |                |                                       |                             |
| E Student<br>Support     | VES I acknowledge the mailing address information above is correct and will<br>provide my child's school the required documentation to show proof of residency<br>for my current address. | 40                     |                       |                                      |                |                                       |                             |
| School Bulletin          | NOI acknowledge the mailing address information above is incorrect and will<br>provide my child's school the required documentation to show proof of residency.                           |                        |                       |                                      |                |                                       |                             |
| Class<br>Registration    | for my new address.                                                                                                    |                        |                       |                                      |                |                                       |                             |
| My Calendars             | These are the PARENT/QUARDIAN contact numbers we have on file for Dewey Lo                                                                                                    | oghorn                 |                       |                                      |                |                                       |                             |
| stifte School            | Duck, Daisy MOTHER/QUARDIAN contact numbers we have on file                                                                                                    |                        |                       |                                      |                |                                       |                             |
| Information              | Duck, Daisy Primary Phone Contact #1                                                                                                    | Phone Type             |                       |                                      | Allow to recei | ve Text Messages                      |                             |
| Account<br>Preferences   | (908)436-9876                                                                                                    | O Home                 | O Work                | · Cell                               | YES            | O NO                                  |                             |
| Schoolnet Test           | Duck, Dalsy Primary Phone Contact #2                                                                                                    | Phone Type             |                       |                                      | Allow to recei | ve Text Messages                      |                             |
| 2 Results                | (908)552-7500 O Work O Cell                                                                                                    | ○ YES                  | * NO                  |                                      |                |                                       |                             |
| Content was              | Leghorn, Foghorn FATHER/GUARDIAN contact numbers we have on file                                                                                                    |                        |                       |                                      |                |                                       |                             |
| blocked                  | Leghorn, Foghorn Primary Phone Contact #1                                                                                                    | Phone Type             |                       |                                      | Allow to recei | ve Text Messages                      |                             |
| because it               | (908)321-4567                                                                                                    | O Home                 | O Work                | <ul> <li>Cell</li> </ul>             | · YES          | O NO                                  |                             |
| was not                  | Leoboro, Ecoboro Primary Phone Contact #2                                                                                                    | Phone Type             |                       |                                      | Allow to recei | ve Text Messages                      |                             |
| signed by a              | 9084385000                                                                                                    | Home                   | O Work                | O Cell                               | O YES          | NO                                    |                             |
|                          |                                                                                                    |                        |                       |                                      |                |                                       |                             |

3. Please update your contact information for your child(ren) as necessary and be sure to click the Submit button.

| Parent/guardian *                             |          |  |
|-----------------------------------------------|----------|--|
| I consent to the use of electronic signatures |          |  |
| Signature *                                   | Dato *   |  |
|                                               | 9/5/2018 |  |
|                                               |          |  |
|                                               |          |  |
|                                               |          |  |
|                                               |          |  |
| Legend                                        |          |  |
| Icons - Date Entry                            |          |  |